#### USBフィルムスキャナー PS9890

取り扱いマニュアル

Version1.0. m

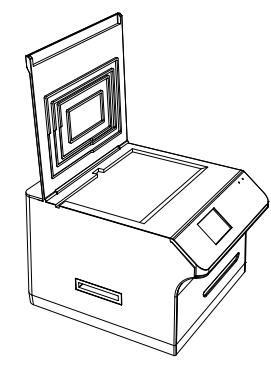

#### 保証期間:12ヶ月

※納品書・レシート等が保証書の代わりとなります。

## ● USBケーブルを接続する

本製品はUSBケーブルをパソコンのUSB端子または、付属の AC-USBアダプターから給電して使用します。

下記の様に付属のUSBケーブルを接続してください。

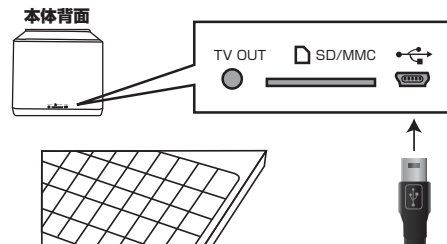

上記のパソコンを使用する以外に、付属のUSB-AC アダプターを使用することで本製品をお使いいただ くことが可能です。

## サポートのご案内

記載内容に不備がある場合、新しいマニュアルを公開してい る場合がございます。ダウンロードページをご確認ください。 http://www.thanko.jp/support/download.html

お買い上げいただいた商品の調子が悪い、壊れたと思われる 症状が発生した場合は、Q&Aページをご確認ください。 http://www.thanko.jp/support/qa.html

改善が見られない場合は、まずはメールにてお問い合わせく ださい。

#### メールでのお問い合わせ

お客様のお名前、商品名、ご利用のOS(Vista,7)、お問い合 わせ内容を記載し、下記アドレスまでご連絡下さい。 support@thanko.jp

#### 修理のご案内

動作しない、お買い上げ時から問題が発生しているなどの場 合は、ご連絡不要にて対応をさせていただきます。下記ペー ジをご確認いただき、商品の送付を御願いします。

http://www.thanko.jp/support/repair.html

#### サンコーカスタマーサポート

**〒101-0021** 東京都千代田区外神田3-14-8 新末広ビル3F (月~金10:00-12:00、13:00-18:00 祝日を除く) TEL:03-5297-7143 FAX:03-5297-7144

| サイズ       | 幅295×奥行き230×高さ191 (mm)             |
|-----------|------------------------------------|
| 重量        | 1810g                              |
| レンズ       | 2G3P                               |
|           | F/NO=3.98 f=5.22 Film Range=51.5mm |
|           | F/NO=3.4 f=5.12 Photo Range=170mm  |
| センサー      | 14 メガピクセル CMOS                     |
| ディスプレイ    | 2.4インチ LTPS 液晶モニタ                  |
| 対応メモリー    | SDカード(最大32GB)                      |
| 露出        | オート                                |
| カラーバランス   | オート                                |
| 最高スキャン解像度 | 22 メガピクセル(補間解像度)                   |
| ライト       | 白色 LEDライト×4個(バックライトは3個)            |
| 電源        | USBポートより給電(5V)                     |
| インターフェイス  | USB2.0                             |
| 対応言語      | 日本語、英語、フランス語、ドイツ語、イタリア語、           |
|           | スペイン語、中国語(簡体字/繁体字)                 |
| 主な機能      | フィルム(ポジ・ネガ)や写真、名刺などのスキャン           |
| 付属品       | 本体、USBケーブル、USB-ACアダプタ、AVケー         |
|           | ブル、写真ホルダー(4種類)、フィルムホルダー            |
|           | (2種類)、クリーニング布、CD-ROM(OCRソフト        |
|           | ※サポート外となります。)                      |
|           |                                    |

# ● 付属品

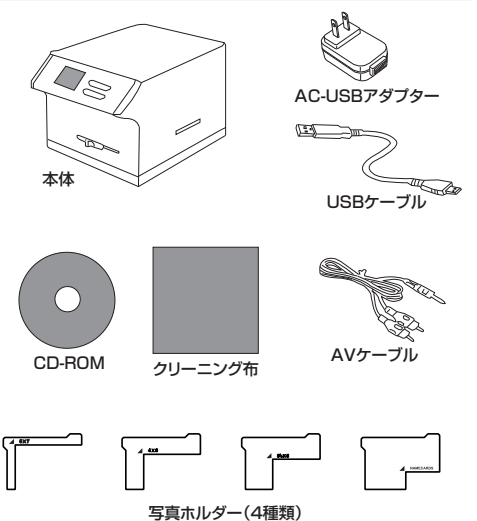

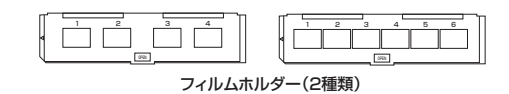

# ● 操作ボタン

● 仕様

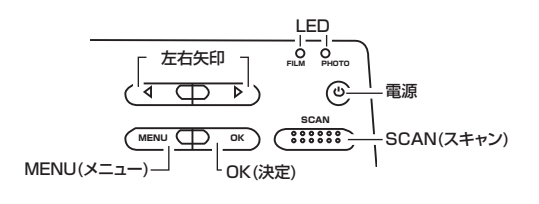

## ●「フィルム」↔「写真」 モードの切り替え

#### 本体前面 🔲 == : Film Photo - $77\mu4 \leftrightarrow$ 写真 (3.5mm) (紙焼き)

上記のレバーを左右に動かすことで「フィルムモード」、「写真モード」 の切替を行うことが可能です。

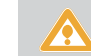

※「写真モード」使用時はフィルムトレイを取り外して 下さい。

## ● TVにAV出力する

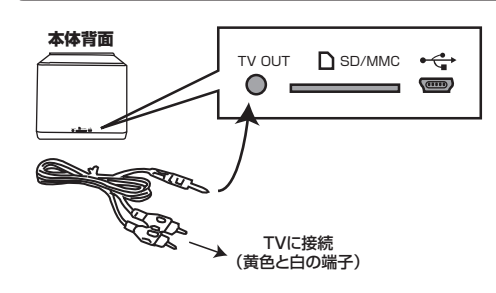

上記の様に付属のAVケーブルを使用し、本体の「TV OUT端子」 と「TVのコンポジット端子(黄色=映像、白=音声)」を接続すること で、本体の液晶モニタが黒くなり、自動的にTVに出力することが可能 です。

本体画面で表示されていた、画面の表示がそのままTVに出力され、 通常通りの操作が可能となります。

## ● SDカードを装着する

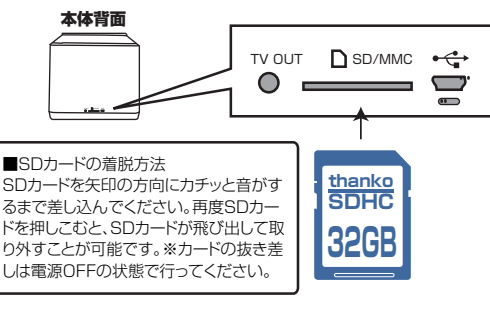

# ● 電源のオン/オフ

■電源オン 「電源」ボタンを1回押すことで、電源がオンになります。

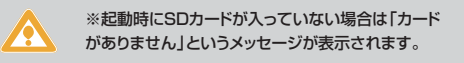

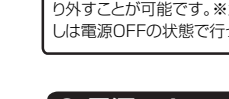

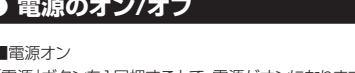

(約3秒間でスタンバイ状態になります。)

■電源オフ スタンバイ(電源オン)状態で「電源」ボタンを1回押すことで電源がオ フになります。

## ● フィルム(ポジ、ネガ)をセットする

スキャナ本体正面のレバーを[Film]に変更して ィルムトレイをセットします。

ルムトレイ用穴からトレイを差し込んで下さい。

#### ● 写真(紙焼き)、名刺などをセットする

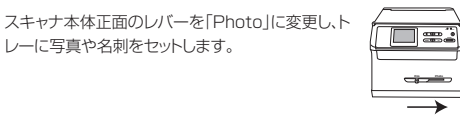

• スキャンする

写真、名刺などの紙媒体のスキャンを行う際は下記の様にホルダー 写真などセットしてください。

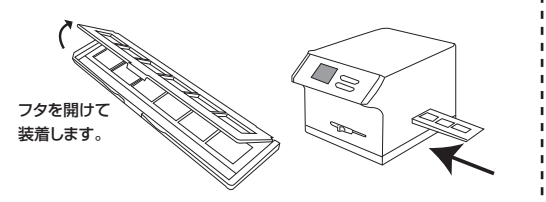

「フィルムトレイ」にポジまたはネガフィルムを装着し、本体右側のフィ

- =:

-----

4

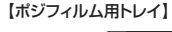

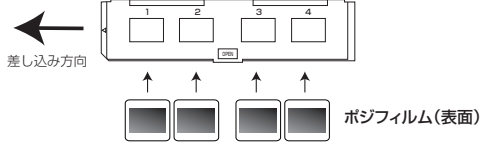

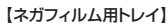

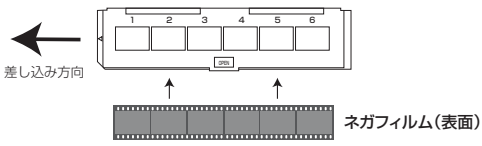

「電源」ボタンを1回押して電源をいれます。液晶画面にメニューが表 示され「FILM」のLEDが点灯します。「左右矢印」ボタンを押すことで 各モードを選択することができます。

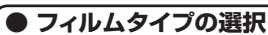

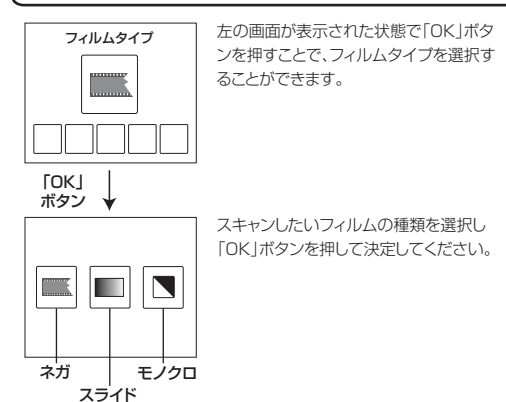

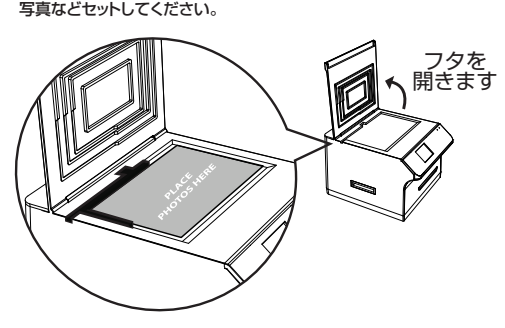

下記のサイズに対応した写真ホルダーが付属しています。

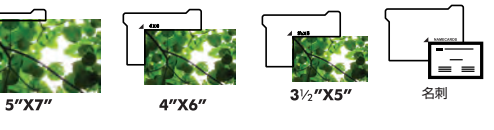

「電源」ボタンを1回押して電源をいれます。液晶画面にメニューが表 示され「PHOTO」のLEDが点灯します。「左右矢印」ボタンを押すこと で各モードを選択することができます。

#### ● スキャンする写真サイズの選択

ロ」を選択することができます。

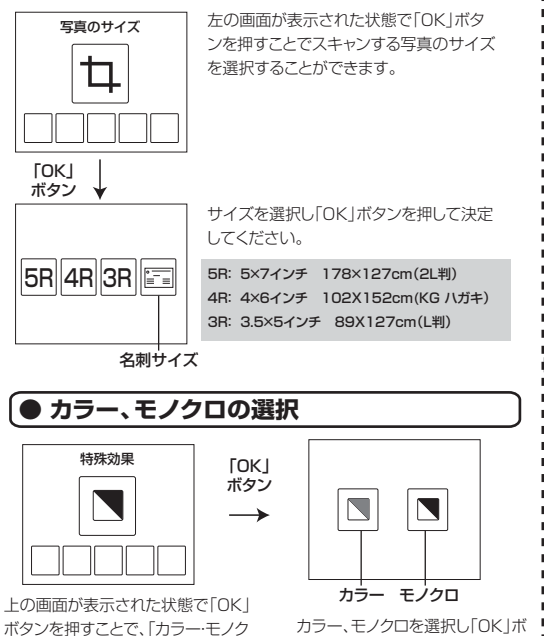

タンを押して決定してください。

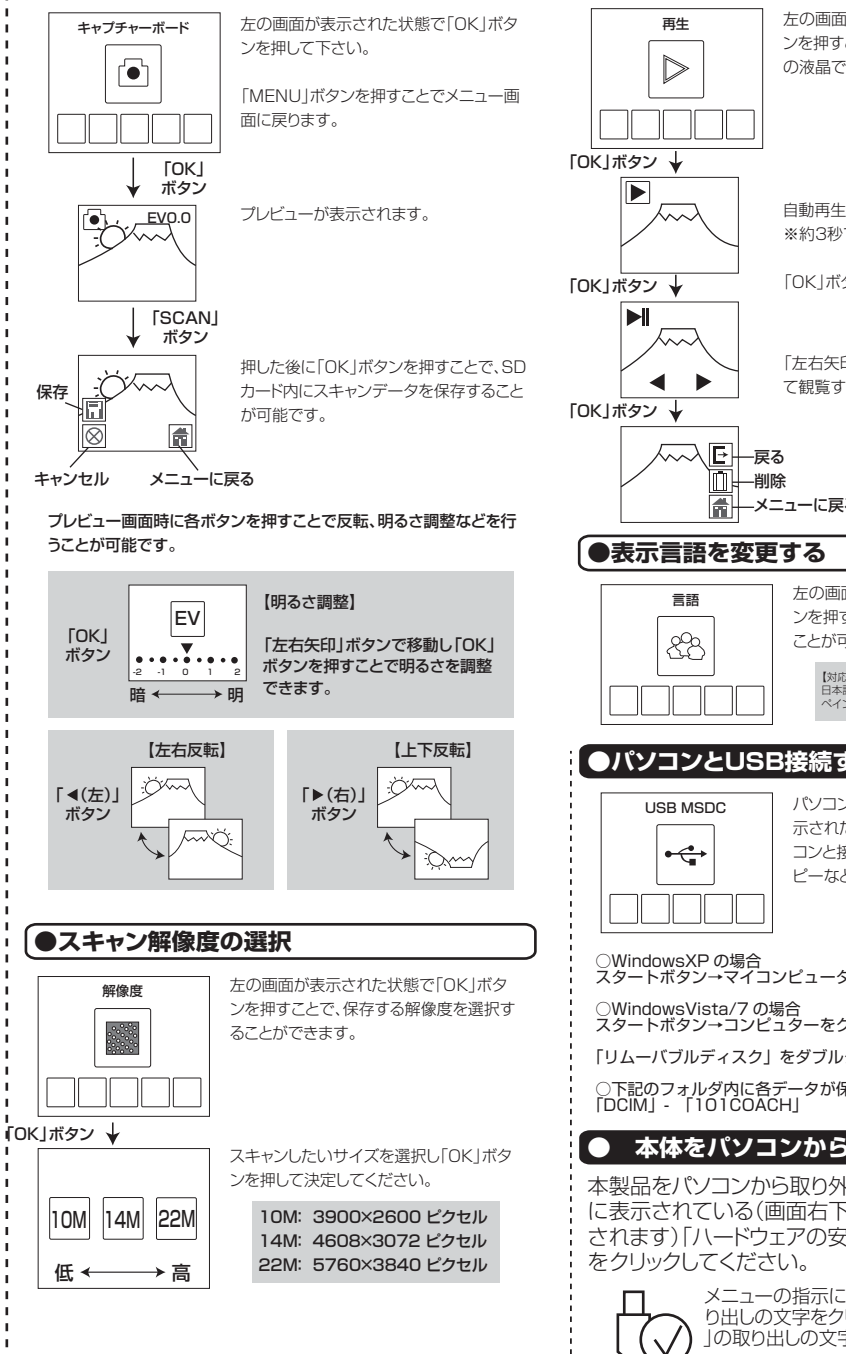

左の画面が表示された状態で「OK |ボタ ンを押すことで、スキャンした画像を本体 の液晶で観覧することが可能です。 自動再生モードとなります。 ※約3秒で、画像が切り替わります。 「OK」ボタンを押すことで停止します。 「左右矢印」ボタンを押して画像を選択し て観覧することが可能です。 「左右矢印」ボタンで「削除」 を選択し「OK | ボタンを押 すことで画像データの削除 ▲ メニューに戻る を行うことが可能です。 左の画面が表示された状態で「OK | ボタ ンを押すことで、表示する言語を変更する ことが可能です。 【対応言語】 いかい日前 日本語、英語、フランス語、ドイツ語、イタリア語、スペイン語、中国語(簡体字/繁体字) ●パソコンとUSB接続する パソコンとUSB接続時に、左の画面が表 示された状態で「OK」ボタンを押すとパソ コンと接続しカード内のデーター観覧、コ ピーなどすることが可能になります。 スタートボタン→マイコンピュータをクリックします。 スタートボタン→コンピュターをクリックします。 「リムーバブルディスク」をダブルクリックします。 ○下記のフォルダ内に各データが保存されています。 「DCIM」- 「101COACH」 ● 本体をパソコンから取り外す 本製品をパソコンから取り外す際は、必ずタスクバー に表示されている(画面右下の時間表示の左側に表示 されます)「ハードウェアの安全な取り外し」のアイコン メニューの指示に従い、ドライブを選択して取 り出しの文字をクリックするか、「USB Device

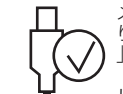

」の取り出しの文字をクリックしてください。

しばらくすると、安全に取り外しができるメッセ ージが表示されます。その後に、パソコンから本 製品を取り外してください。

# ● 再生·削除方法